# Descrição Técnica

O Cisco Webex é uma plataforma de videoconferências para os sistemas operativos Windows, Macintosh, IOS e Android. É possível usar a ferramenta através dos navegadores (Internet Explorer, Google Chrome ou Mozilla Firefox) ou através da instalação da aplicação.

### Como aceder

No browser digite o seguinte endereço: https://www.webex.com

## Registo

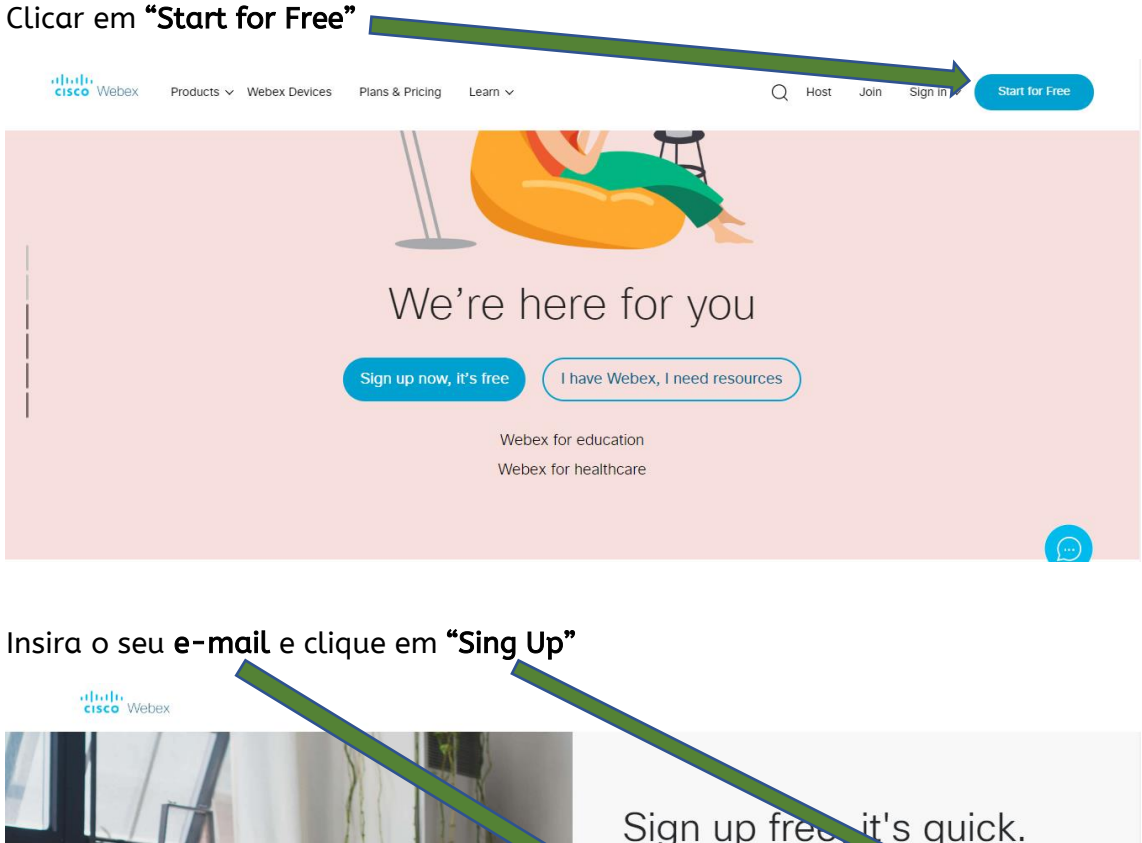

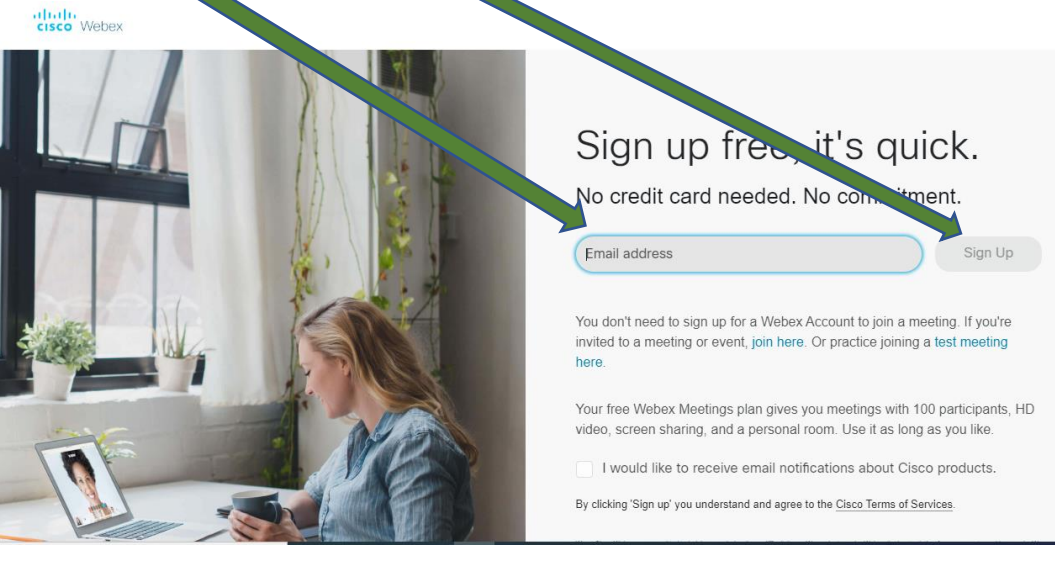

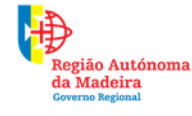

Secretaria Regional de Educação, Ciência e Tecnologia Direção Regional de Educação

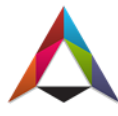

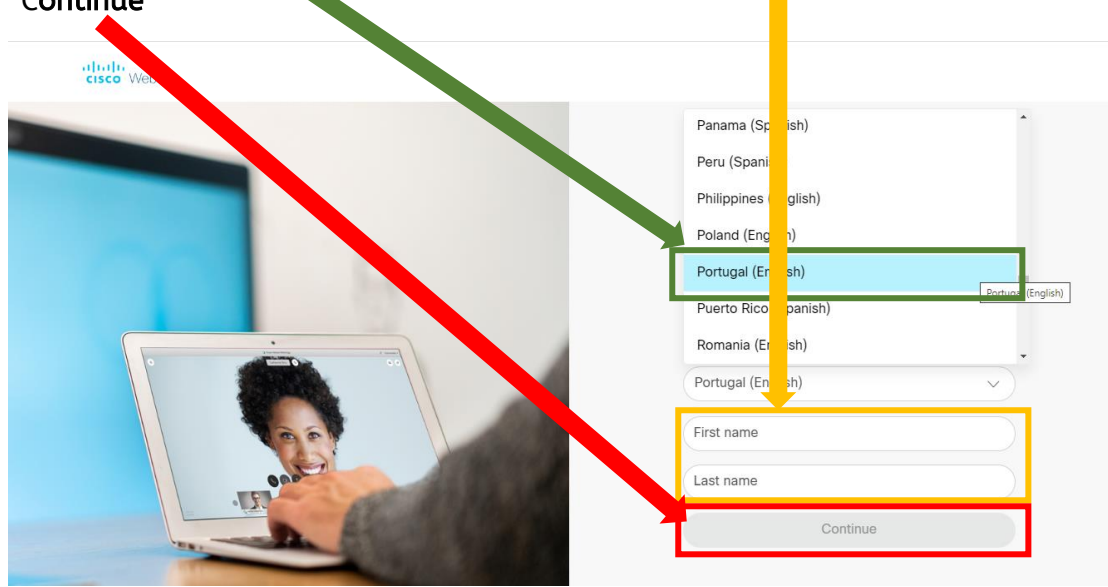

Selecione o **país e região**. Coloque o seu **primeiro nome** e **apelido**. Clique em "C**ontinue"** 

Crie uma senha para poder aceder ao Cisco Webex e clique em "Continue"

| Hi                                                       |                                            |
|----------------------------------------------------------|--------------------------------------------|
| Create a password for your account so you can sign in to | your Webex site and to the                 |
| Cisco Webex Meetings desktop app and mobile app.         |                                            |
|                                                          |                                            |
| ter name:                                                | Must contain                               |
|                                                          | ✓ At least 8 characters                    |
|                                                          | ✓At least 2 letters (a, A, b, B, c, C)     |
|                                                          | ✓ A mix of uppercase and lowercase letters |
|                                                          | ✓ At least 1 number (1, 2, 3)              |
|                                                          | Must not contain                           |
| Continue                                                 | ✓ Your name, username, or company name     |
|                                                          | ✓ Your last 3 passwords                    |
|                                                          | ✓ Easy-to-guess words                      |
|                                                          | ✓ Any character repeated 3 or more times   |

Após os passos anteriores entrará no ambiente de trabalho da ferramenta. Poderá, se assim o entender, colocar uma **foto de perfil**.

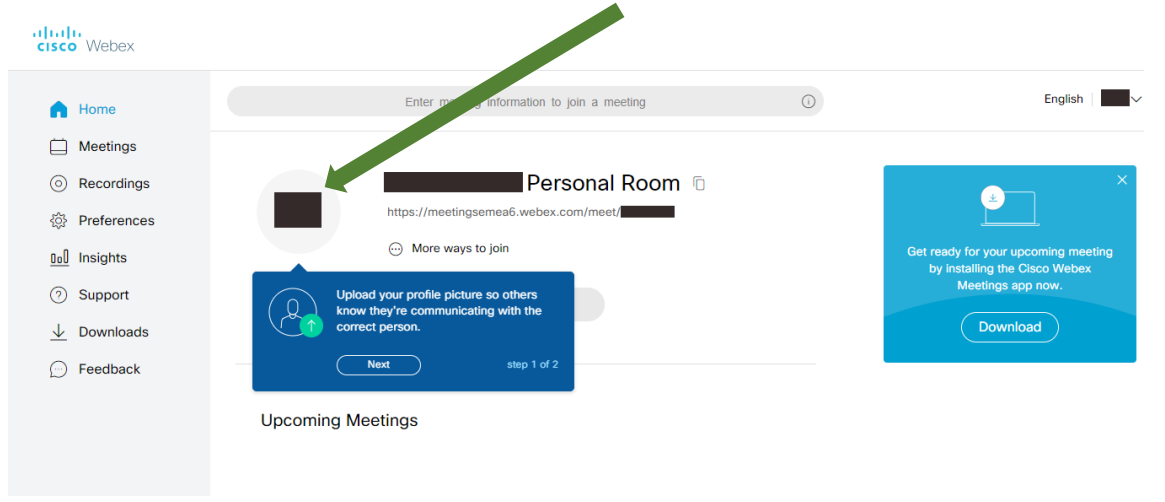

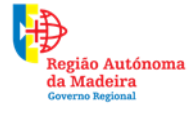

Secretaria Regional **de Educação, Ciência e Tecnologia** Direção Regional de Educação

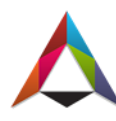

# Reuniões

#### Método 1: Reunião sem agendamento

Para convidar participantes para uma reunião bastará clicar no botão de "Copiar"

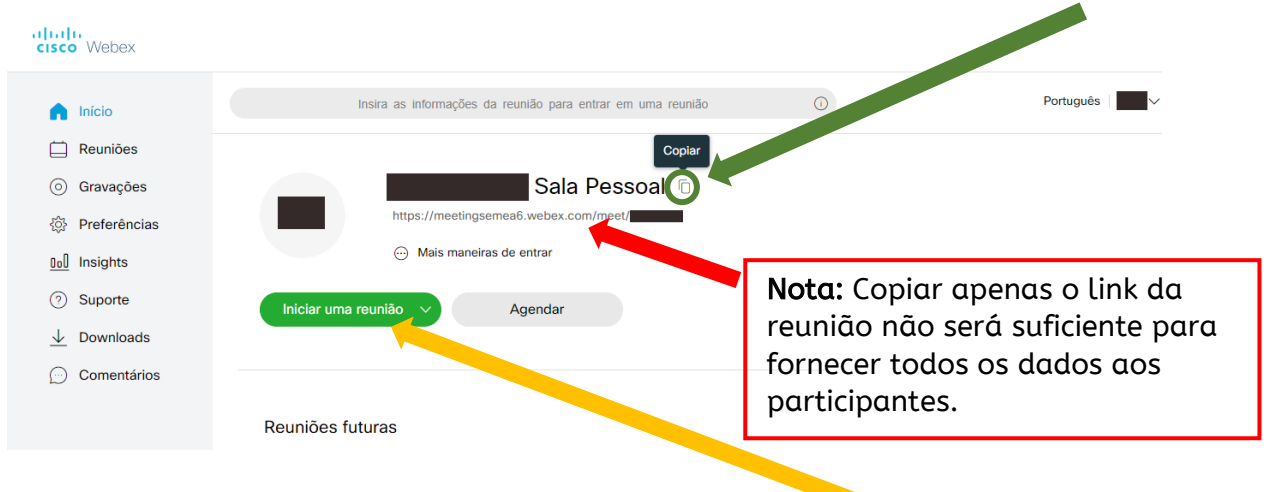

Depois de copiar os dados o organizador terá que clicar em **"Iniciar uma Reunião"** 

De seguida uma nova página se abrirá. Clique de novo em "Iniciar uma Reunião"

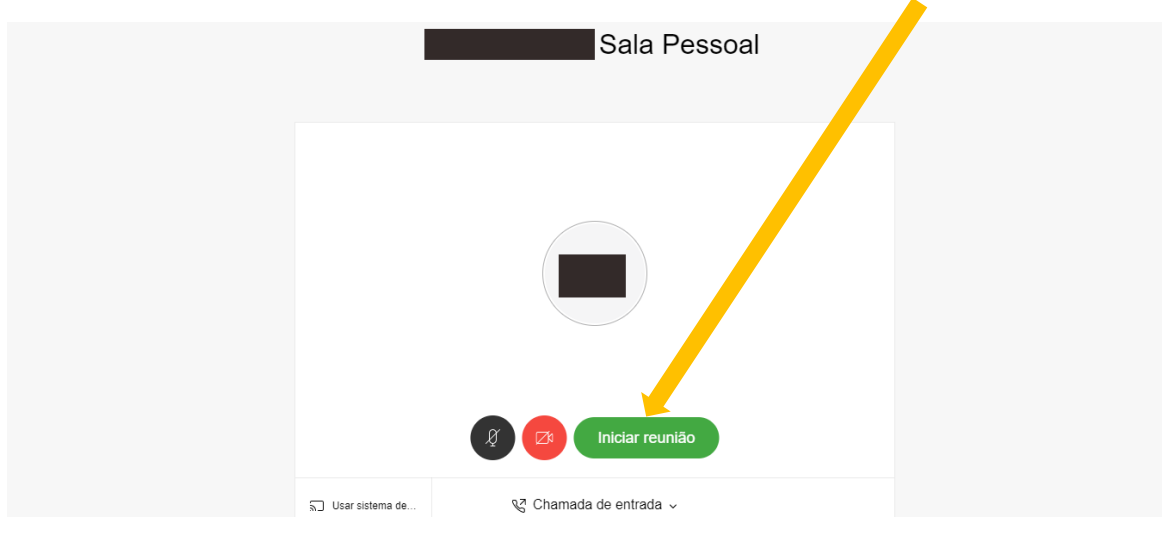

Certifique-se que tem o **áudio e a câmara** ligados. Se o botão estiver vermelho terá de clicar para ligar

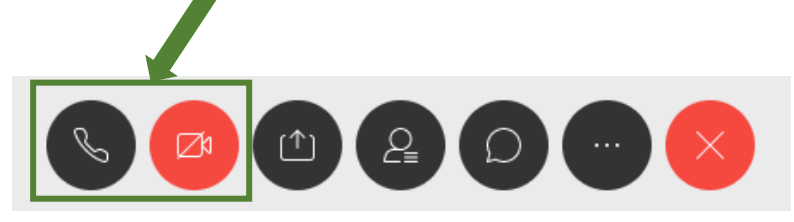

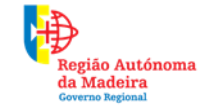

Secretaria Regional de Educação, Ciência e Tecnologia Direção Regional de Educação

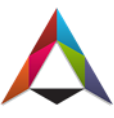

Método 1: <u>Acesso à reunião por parte dos participantes (não necessita de instalar a aplicação)</u>

4

Aceda ao seu correio eletrónico e entre no e-mail enviado pelo organizador da reunião

Selecione o endereço que está à frente de **"Disque"** e copio-o. De seguida clique no **link**.

| para nim 🔻               |                      |                                     |
|--------------------------|----------------------|-------------------------------------|
| Sala Pess                | oal                  |                                     |
| https://meetingsemea6.   | webex.com/meet/      | 14                                  |
|                          |                      |                                     |
| Entrar pelo sistema de v | /ideo                |                                     |
| Disque @mee              | tingsemea6.webex.com | e insira o seu PIN de organizador . |
| Você também pode disc    | ar 62. e inser       | r seu número de reunião.            |
|                          |                      |                                     |
| Entrar pelo telefone     |                      |                                     |
| +44-20-7660-8149 Unit    | ed Kingdom Toll      |                                     |
| Código de acesso: 14     |                      |                                     |
|                          |                      |                                     |
|                          |                      |                                     |
|                          |                      |                                     |
| 🔦 Responder              | Encaminhar           |                                     |

Ao entrar no site do Cisco Webex, a página irá descarregar o **ficheiro para instalação**. Não necessita de o fazer, pois poderá entrar através do **navegador** 

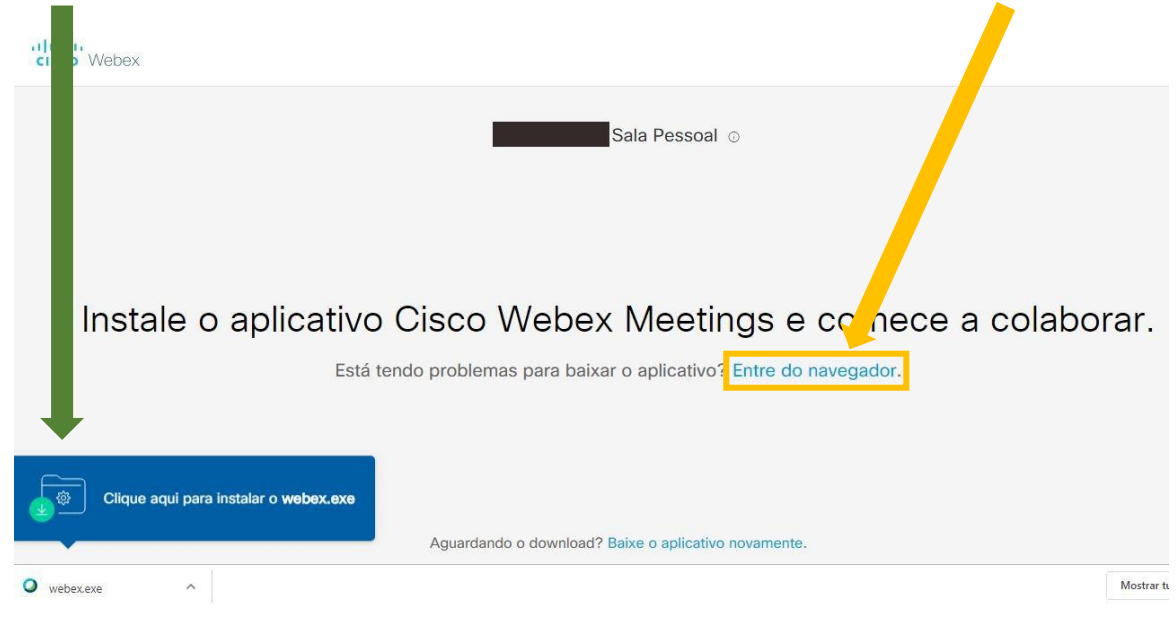

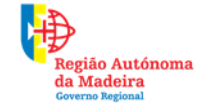

Secretaria Regional **de Educação, Ciência e Tecnologia** Direção Regional de Educação

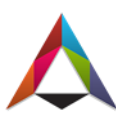

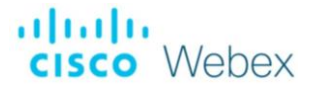

Para aceder à reunião sem instalar a aplicação clique em "Entre do seu navegador"

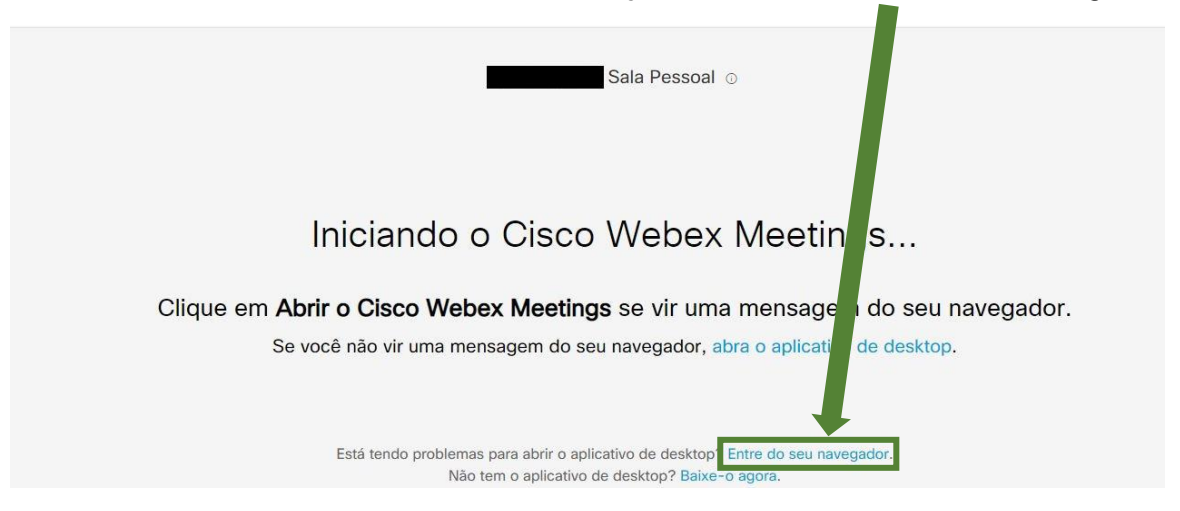

Insira o nome que quer ser reconhecido e cole o link que copiou no seu e-mail

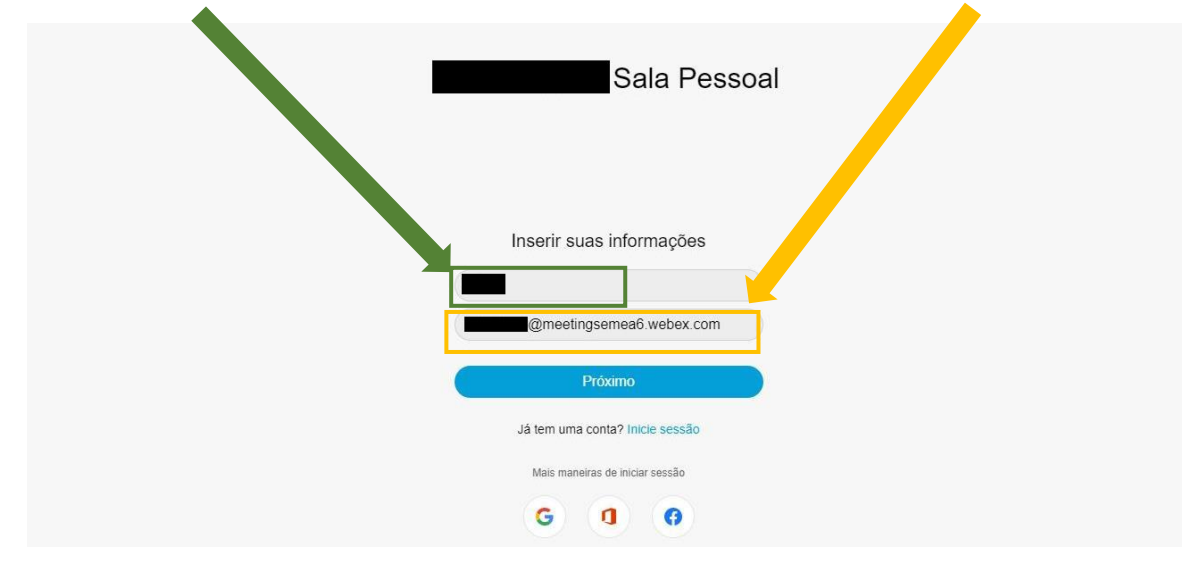

**Importante:** Depois de colar o link, coloque o cursor à esquerda do primeiro carater e clique na tecla **"Backspace"** (Apagar). De seguida clique em **"Próximo"** 

| Sala Pessoal                    |  |
|---------------------------------|--|
| Inserir suas informações        |  |
| Próximo                         |  |
| Já tem uma conta? Inicie sessão |  |
| Mais maneiras de iniciar sessão |  |
| G O O                           |  |

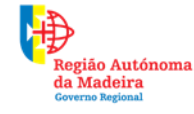

Secretaria Regional **de Educação, Ciência e Tecnologia** Direção Regional de Educação

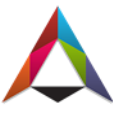

Depois de clicar em próximo, o Cisco Webex fornecerá algumas informações.

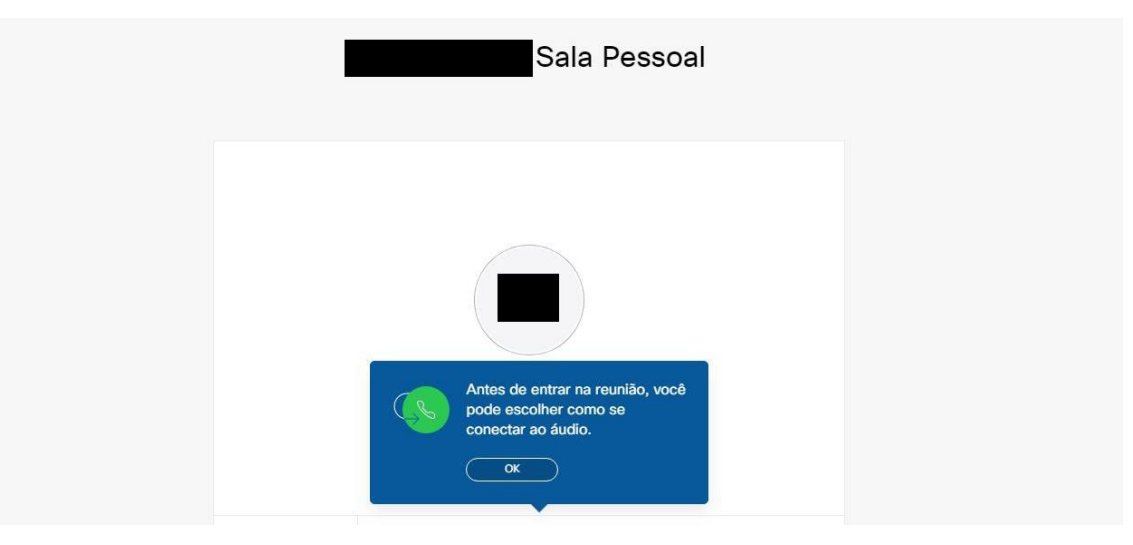

#### De seguida clique em "Entrar na reunião"

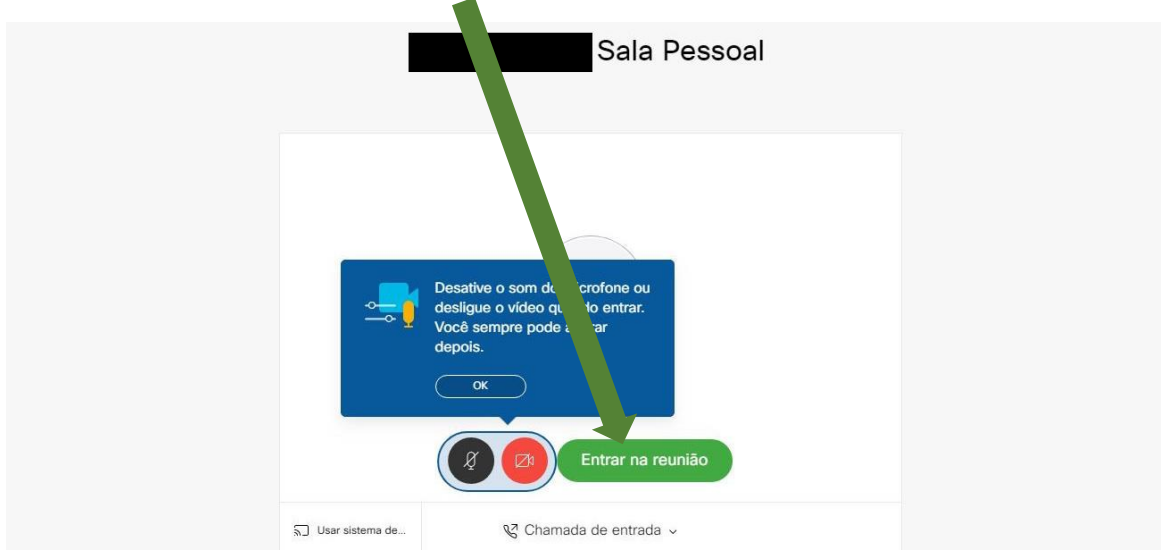

Por fim entrou na reunião. Certifique-se que tem o áudio e a câmara ligados

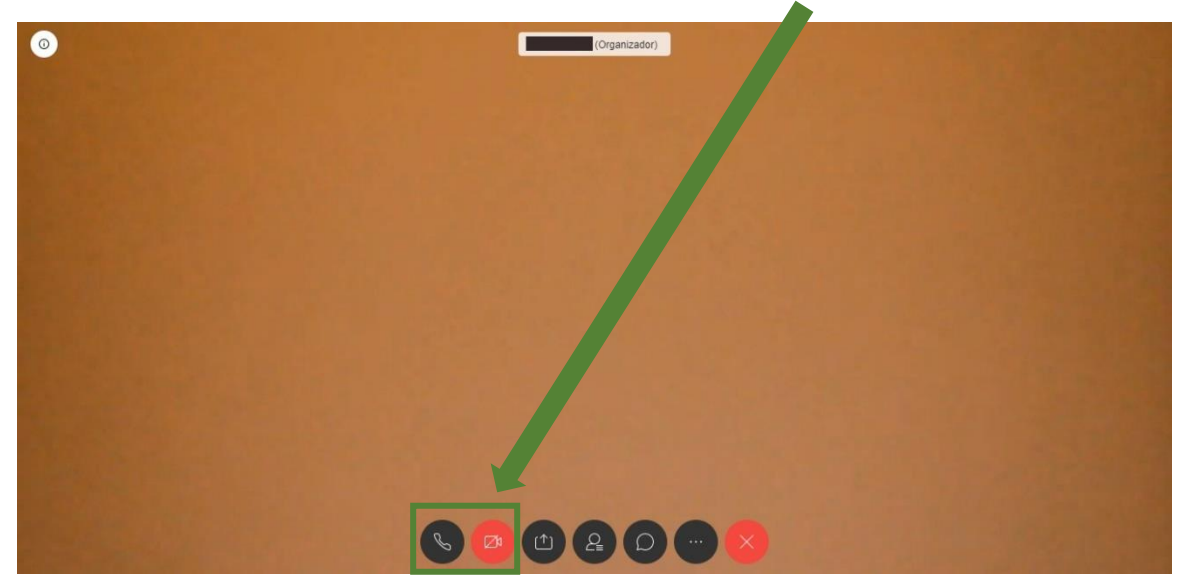

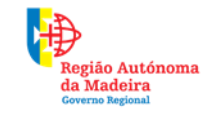

Secretaria Regional **de Educação, Ciência e Tecnologia** Direção Regional de Educação

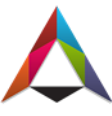

#### Método 2: Reunião com agendamento

Para entrar na plataforma, clique em "Sign In"

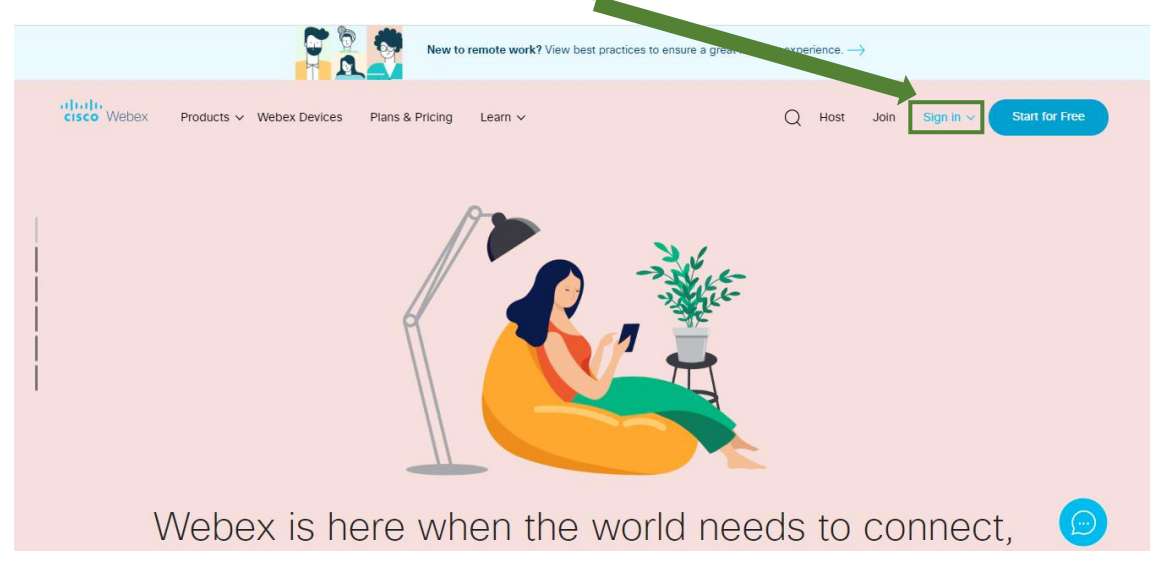

#### Clique em **"Webex Meetings"**

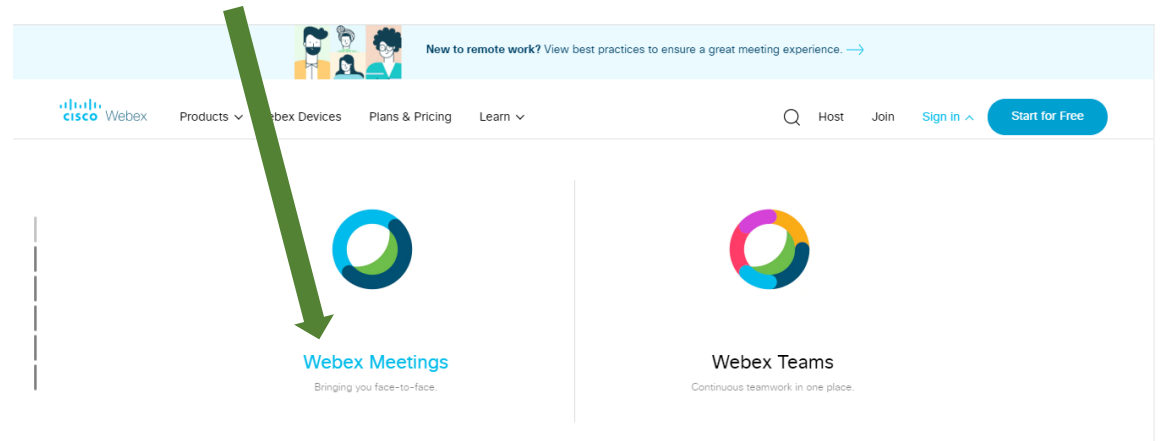

Insira o seu e-mail de registo e clique em "Next". Pode selecionar outro idioma

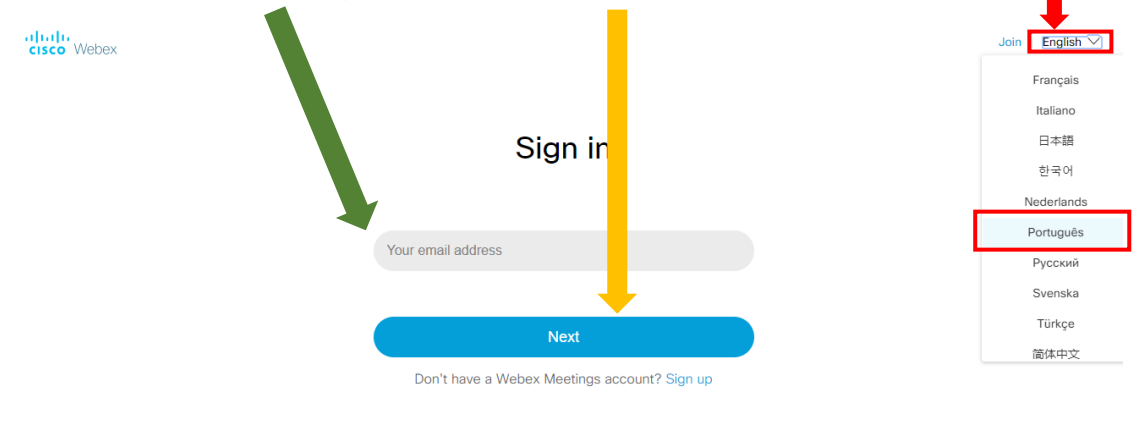

© 2020 Cisco and/or its affiliates. All rights reserved. Help | About Cisco Webex Meetings Suite | Privacy Statement | Terms of Service

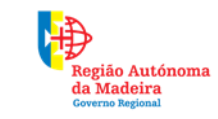

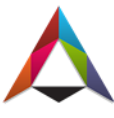

7

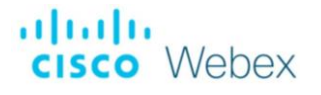

Coloque a sua **password** e clique em "Próximo"

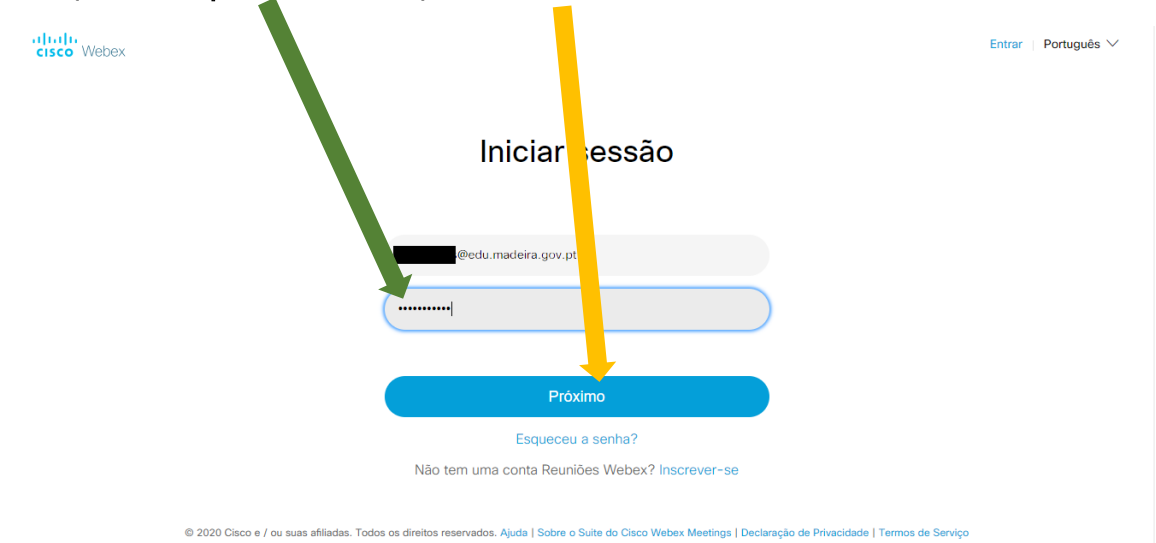

### Para agendar uma reunião, clique em "Agendar"

| cisco Webex            |                                                                                                    |           |
|------------------------|----------------------------------------------------------------------------------------------------|-----------|
| nício                  | Insira as informações da reunião para prar em uma reunião 🕥                                                                                                    | Português |
| 📋 Reuniões             |                                                                                                    |           |
| Gravações              | Sza Pessoal ©                                                                                                    |           |
|                        | https://meetingsemea6.wei_icom/meet/                                                                                                    |           |
| 000 Insights           | → Mais maneiras de en<br>Mais maneiras de en<br>Mais maneiras de en<br>Mais maneiras de en<br>Mais maneiras de en<br>Mais maneiras de en<br>Mais maneiras de en<br>Mais maneiras de en<br>Mais maneiras de en<br>Mais maneiras de en<br>Mais maneiras de en<br>Mais maneiras de en<br>Mais maneiras de en<br>Mais maneiras de la Mais maneiras de la Mais de la Mais de la Mais de la Mais de la Mais de la Mais de la Mais de la Mai |           |
| ⑦ Suporte              | Iniciar uma reunião 🗸 Agendar                                                                                                    |           |
| $\downarrow$ Downloads |                                                                                                    |           |
| Comentários            |                                                                                                    |           |
|                        | Reuniões futuras                                                                                                    |           |

Atribua um **nome à reunião.** O Cisco Webex gera uma **senha de entrada**. Pode ou não usar

| isco Webex                    |                            |                                                 |                      |                        |           |
|-------------------------------|----------------------------|-------------------------------------------------|----------------------|------------------------|-----------|
| nício                         | Ins. as info               | irmações da reunião para entrar em uma reun     | ()                   |                        | Português |
| 🗮 Reuniões                    |                            |                                                 |                      |                        |           |
| <ul> <li>Gravações</li> </ul> | Agendar uma R€             | nião                                            | Modelos de reunião   | Padrão do Webex Meetin | gs 🗸 🗸    |
| Dreferências                  |                            |                                                 |                      |                        |           |
| Insights                      | * Tópico da reunião        | Nome da Reunião                                 |                      |                        |           |
| ⑦ Suporte                     | * Senha da reunião         | anUX                                            |                      | C                      |           |
| ↓ Downloads                   | Data e hora                | Quarta-feira, 1 Abr, 2020 00:00 Duração: 1 hora | ~                    |                        |           |
| Comentários                   |                            | (UTC+01:00) Dublin, Edimburgo, Lisboa, Londres  | $\checkmark$         |                        |           |
|                               |                            | Recorrência                                     |                      |                        |           |
|                               | Convidados                 | Separe os endereços de e-mail com uma vírgula   | a ou ponto e vírgula |                        |           |
|                               | Mostrar opções avançadas ∨ |                                                 |                      |                        |           |

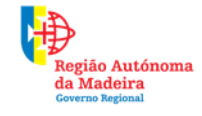

Secretaria Regional de Educação, Ciência e Tecnologia Direção Regional de Educação

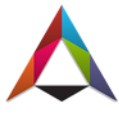

Marque o dia, a hora e tempo de duração da reunião

|                               |                                           | Abr 2020 > Hora                                                  |                     |
|-------------------------------|-------------------------------------------|------------------------------------------------------------------|---------------------|
| 🕥 Início                      | Insira as inform                          | Dom Seg Ter Que Qui Sex Sab                                      | Português           |
| Reuniões                      |                                           | 29 30 31 <b>1 2 3 4</b> Duração                                  |                     |
| <ul> <li>Gravações</li> </ul> | Agendar uma Reur                          | 5 6 7 8 9 10 11<br>12 13 14 15 16 17 18                          | bex Meetings V      |
| Dreferências                  |                                           | 19 20 21 22 23 24 25 Concluído                                   |                     |
| 00 Insights                   | * Tópico da reunião                       | 26 27 28 29 30 1 2                                               |                     |
| <ul> <li>Suporte</li> </ul>   | * Senha da reunião                        | 3 4 5 6 7 8 9                                                    | Clique na seta para |
| $\downarrow$ Downloads        | Data e hora                               | Quarta-feira, 1 Abr, 2020 00:00 Duração: 1 hora                  | abrir o pop-up de   |
| Comentários                   | (                                         | (UTC+01:00) Dublin, Edimburgo, Lisboa, Londres 🗸                 | marcação da reunião |
|                               |                                           | Recorrência                                                      |                     |
|                               | Convidados                                | Separe os endereços de e-mail com uma virgula ou ponto e virgula |                     |
|                               | Mostrar opções avançadas $\smallsetminus$ |                                                                  |                     |

#### Insira os **e-mails** dos participantes a convidar

| ĥ             | ) Início                 | Insira as i              | informações da reunião para entrar em uma reunião                              | Português |
|---------------|--------------------------|--------------------------|--------------------------------------------------------------------------------|-----------|
|               | Reuniões                 | * ico da reunião         | Nome da Reunião                                                                |           |
| 0             | Gravações                | * Senh                   | anUX                                                                           |           |
| تې<br>۱۰۰     | Preferências             | Data e hon               | Quarta-feira, 1 Abr, 2020 00:00 Duração: 1 hora 🗸                              |           |
| 0             | Suporte                  |                          | (UTC+01:00) Dublin, Edimburgo, Lisboa, Londres ∨                               |           |
| <u>↓</u><br>© | Downloads<br>Comentários | Convidados               | @hotmail.cl                                                                    |           |
|               |                          |                          | @edu.madeira.gov.pt     X     @edu.madeira.gov.pt     X       @gmail.com     X |           |
|               |                          | Mostrar opções avançadas | $\vee$                                                                         |           |
|               |                          | Cancelar                 | Salvar como modelo                                                             |           |

Ao clicar em **"Iniciar"**, o Cisco Webex envia automaticamente os dados da reunião aos participantes por e-mail

De seguida uma nova página se abrirá. Clique em "Iniciar uma Reunião"

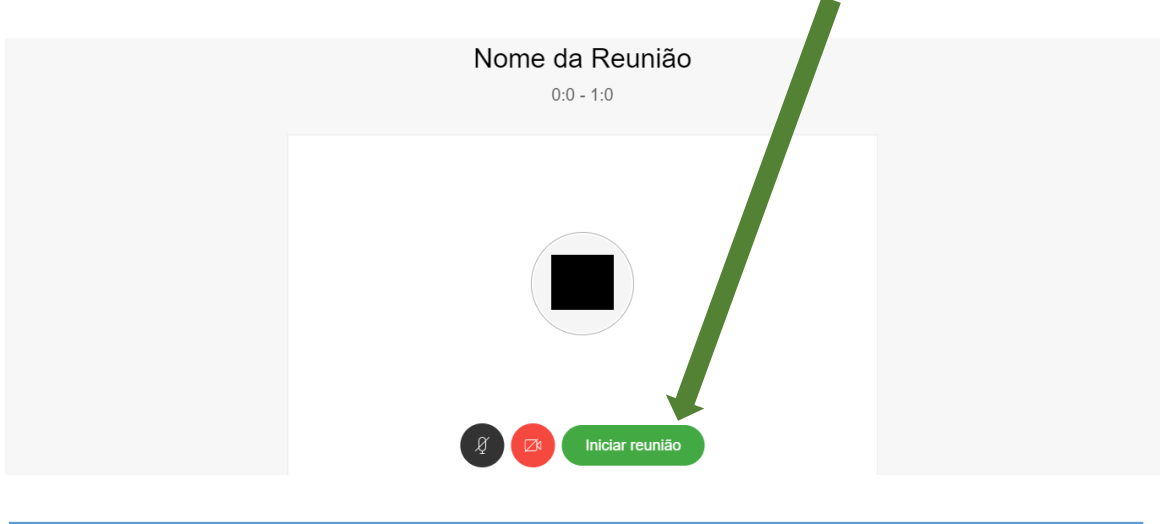

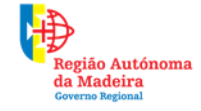

Secretaria Regional **de Educação, Ciência e Tecnologia** Direção Regional de Educação

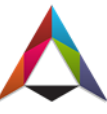

# cisco Webex

Método 2: <u>Acesso à reunião por parte dos participantes (não necessita de instalar a aplicação)</u>

Aceda ao seu correio eletrónico e entre no email "Convite para a reunião Webex:...."

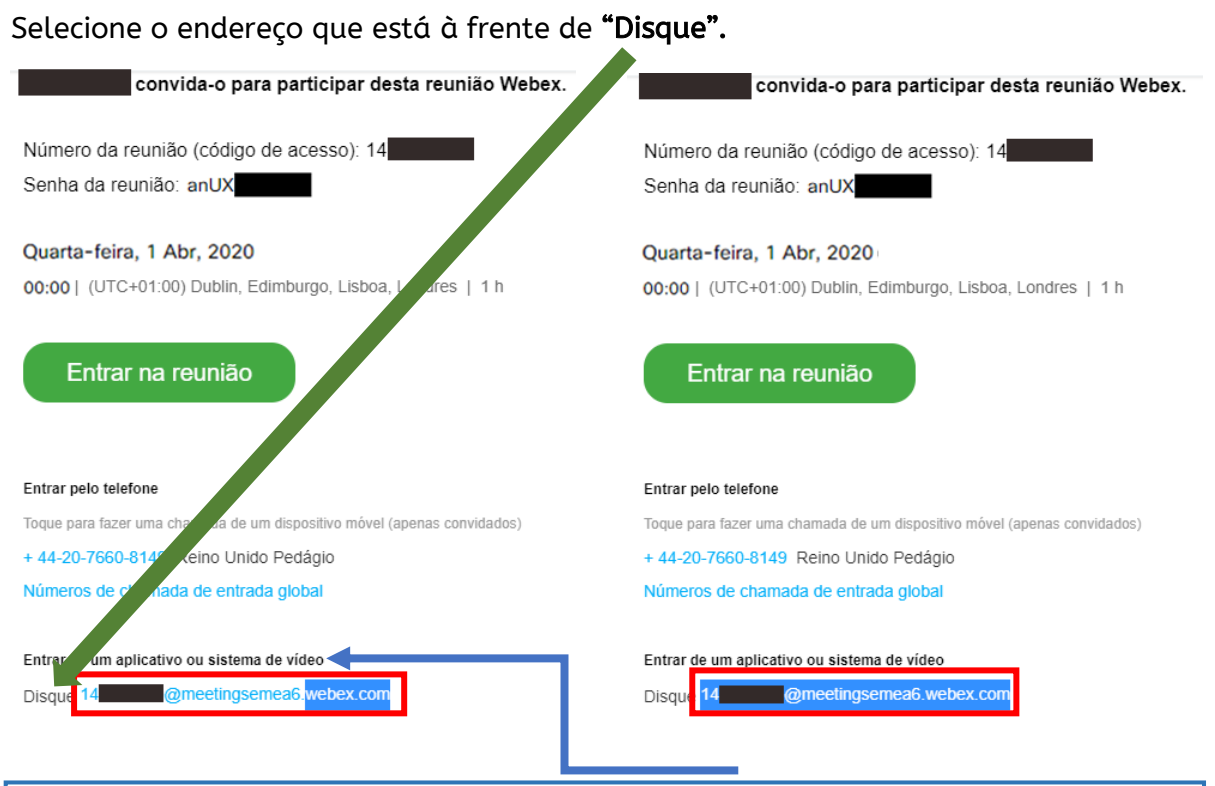

Confirme que está a selecionar o endereço referente ao **"Entrar de um aplicativo ou sistema de vídeo"** 

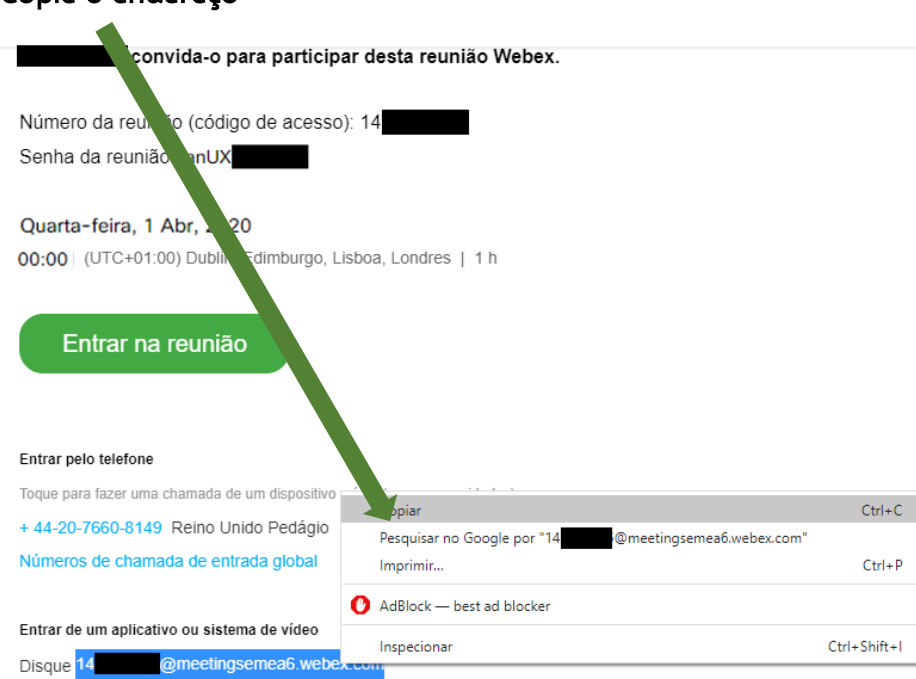

#### Copie o endereço

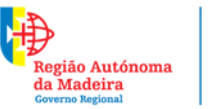

Secretaria Regional de Educação, Ciência e Tecnologia Direção Regional de Educação

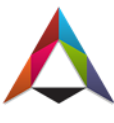

# cisco Webex

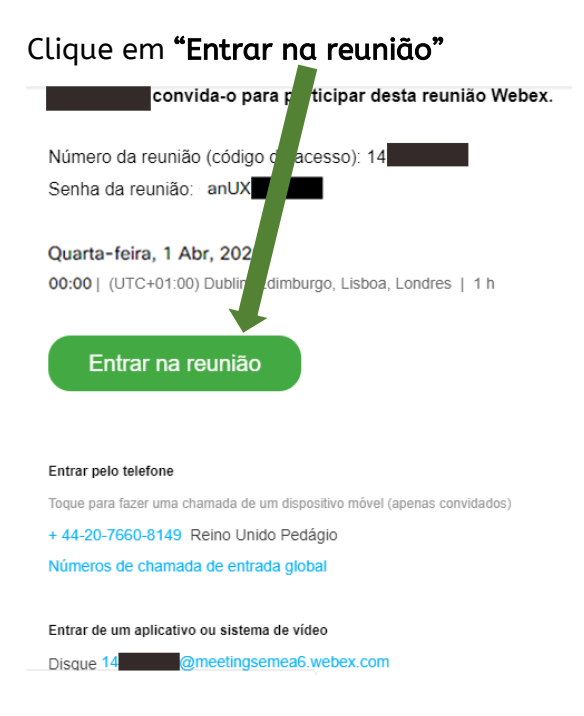

Após clicar em "Entrar na reunião", um novo separador se abrirá. Aí clique **"Entre do** seu navegador"

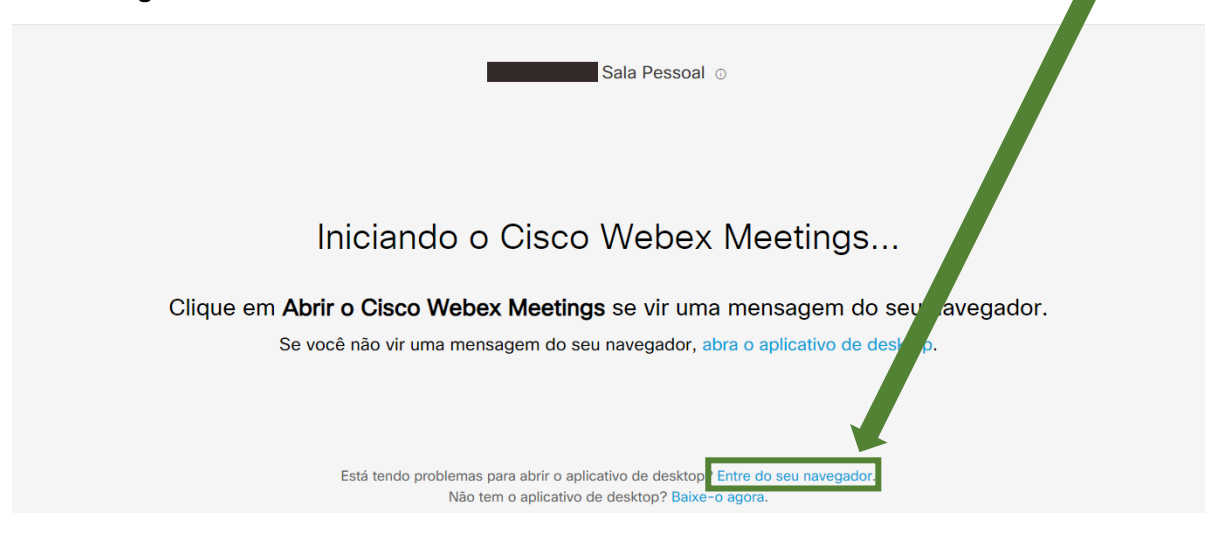

Insira o nome que quer ser reconhecido e cole o link que copiou no seu e-mail

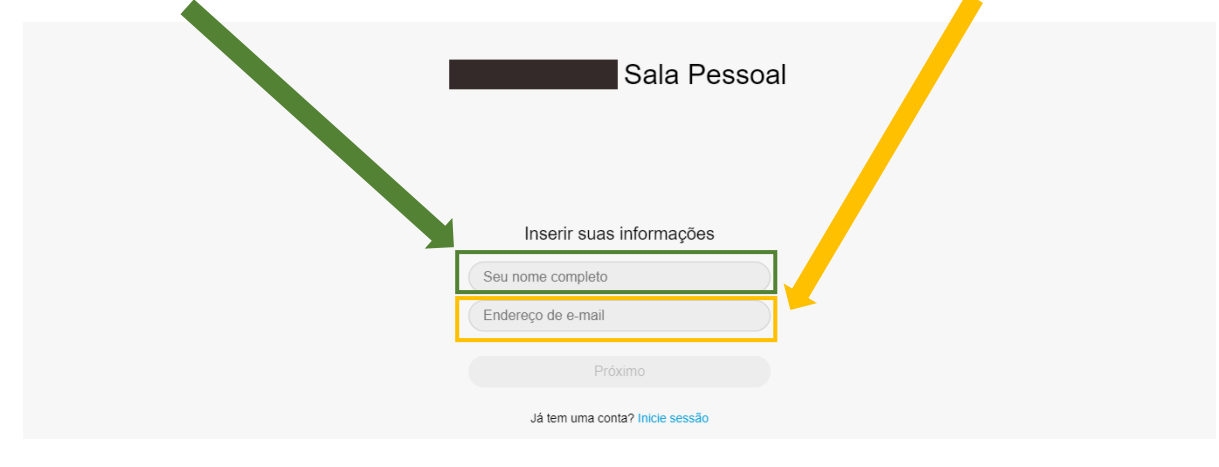

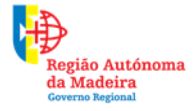

Secretaria Regional **de Educação, Ciência e Tecnologia** Direção Regional de Educação

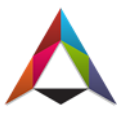

Importante: Depois de colar o link, coloque o cursor à esquerda do primeiro carater e clique na tecla **"Backspace"** (Apagar). De seguida clique em **"Próximo** 

| 00:50 - 01:20                   |  |
|---------------------------------|--|
| Inserir suas informações        |  |
| Próximo                         |  |
| Já tem uma conta? Inicie sessão |  |
| Mais maneiras de iniciar sessão |  |
| G O O                           |  |

Clique em **"Iniciar reunião"** 

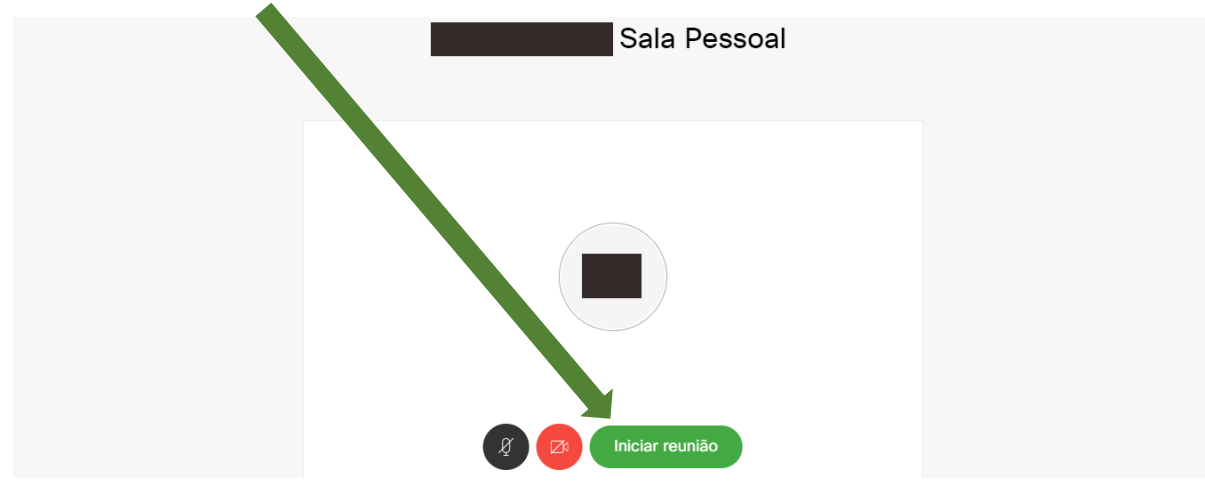

Por fim entrou na reunião. Certifique-se que tem o **áudio e a câmara** ligados

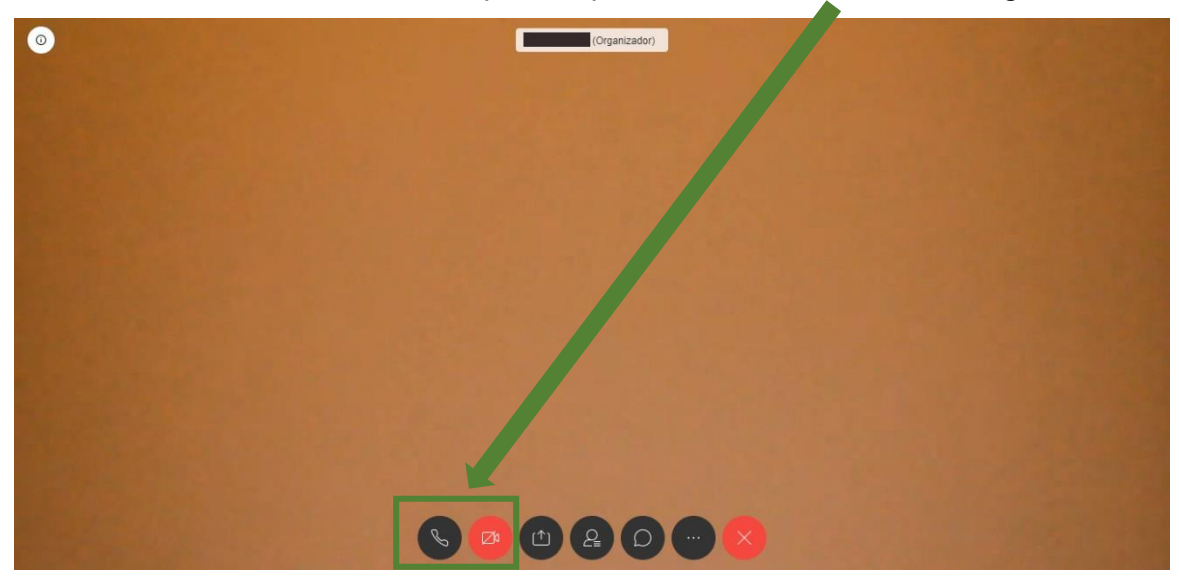

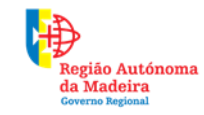

Secretaria Regional **de Educação, Ciência e Tecnologia** Direção Regional de Educação

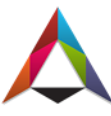